| <b>G</b><br>TSJCDMX | MANUAL DE USUARIO                   | NOMENCLATURA:<br>E17-MatCapacitacion AP |
|---------------------|-------------------------------------|-----------------------------------------|
|                     | FK05 Acreedor Bloquear/Desbloquear: | FECHA DE<br>ELABORACIÓN:<br>24/ENE/17   |
|                     | Acceso                              | REVISIÓN:<br>0                          |

# "Innovando en TI"

Materiales de Capacitación Manuales de Usuario

VERSIÓN: 1.0

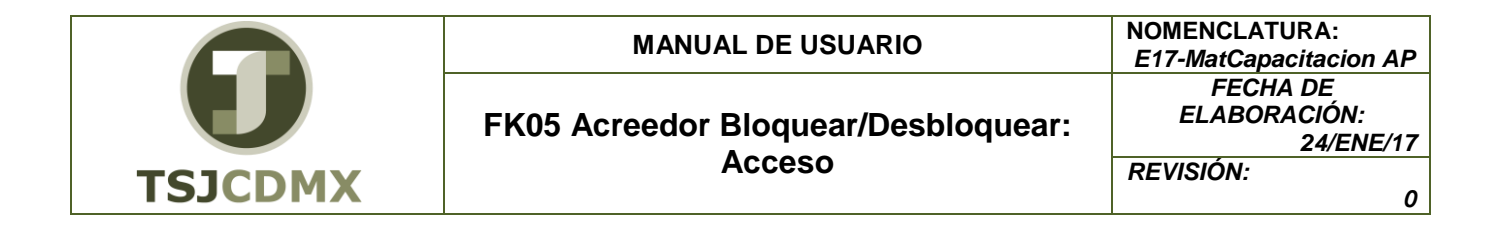

## Tabla de Contenido

| 1 | Descripción |
|---|-------------|
| 2 | Objetivos:  |
| 3 | Contenido:  |

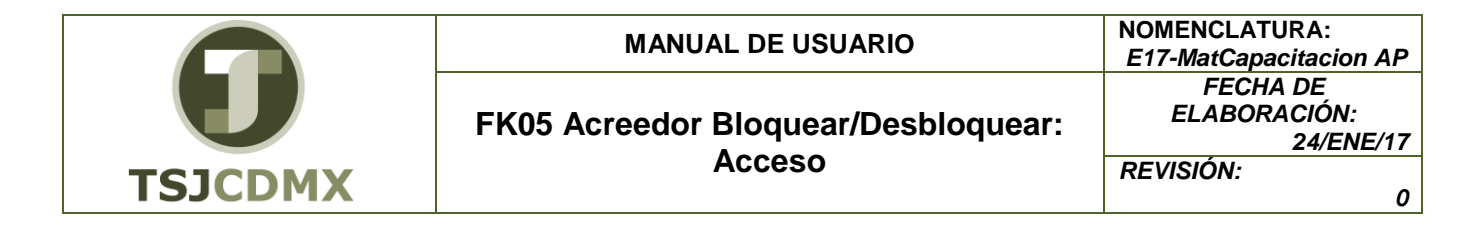

#### 1 Descripción

# Nombre de la transacción

Nombre en SAP: Bloquear / Desbloquear

La actividad de esta transacción es: Colocar un bloqueo a una cuenta de acreedora ó en su defecto retirar dicho bloqueo.

## Descripción de la transacción

Un dato maestro contiene un conjunto de casillas o campos que contienen información relevante, esta información en el sistema es compartida con otros módulos o aplicaciones en GRP-SAP G3 como son Materiales, Cuentas por pagar evitando duplicidad de información y de actividades.

# Prerrequisitos

Conocer el número de cuenta del acreedor ó algún dato para realizar la búsqueda mediante el menú desplegable.

#### 2 Objetivos:

#### Objetivo

Se utilizan los bloqueos para evitar realizar operaciones contables con algún acreedor, por ejemplo que el acreedor este demandado.

#### 3 Contenido:

# Ruta de Menú

Para seguir la ruta del menú, debes estar en la pantalla inicial de GRP- SAP G3 denominada SAP EASY ACCESS, en donde encontrarás el menú de árbol, en el que se localizan varias carpetas con su nombre. Al dar clic en el ícono flecha  $^{\circ}$ , ingresas a esa carpeta y el ícono flecha cambia a  $^{\circ}$ , el cual te despliega varias subcarpetas. De la misma manera seguirás con los pasos anteriores hasta llegar al último nivel que son las transacciones. Reconocerás que has llegado a la transacción porque aparece el símbolo  $^{\circ}$  con el código y el nombre de la transacción.

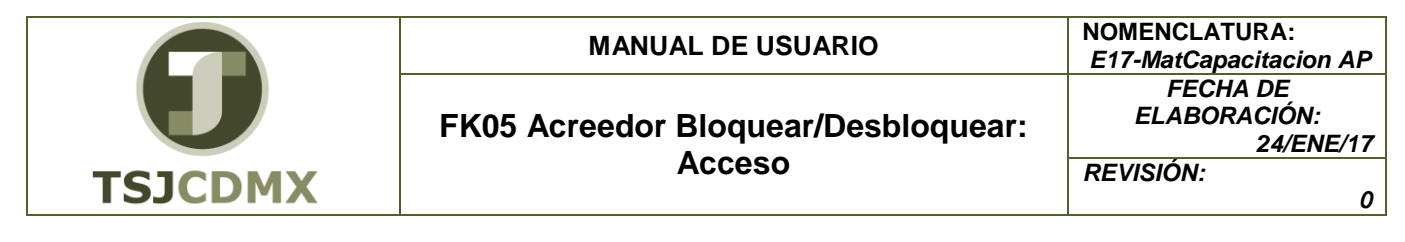

La ruta que debes seguir para llegar a la transacción de "Bloquear / Desbloquear" es: SAP Easy Acces \_Menú SAP \_Finanzas\_Gestión financiera\_Acreedores\_ Datos maestros\_ Actualiz.central\_ FK05 - Bloquear/Desbloquear

# Código de Transacción

El Código de transacción se conoce también como "número de transacción" ó "comando: FK05

#### Notas

• Al ingresar a la transacción hay campos o casillas que se denominan obligatorios, esto significa que solo podrás continuar si tiene información registrada.

# Procedimiento

Para iniciar esta transacción, recuerda que hay dos maneras de ingresar en el sistema, la primera es a través de la ruta del menú y la otra es teclear la transacción o código en una casilla denominada campo de comando, éste lo encuentras en la parte superior de la pantalla

del sistema:

Si el ingreso lo haces a través de la ruta del menú, aparecerá esta pantalla:

| <b>G</b><br>TSJCDMX | MANUAL DE USUARIO                   | NOMENCLATURA:<br>E17-MatCapacitacion AP |
|---------------------|-------------------------------------|-----------------------------------------|
|                     | FK05 Acreedor Bloquear/Desbloquear: | FECHA DE<br>ELABORACIÓN:<br>24/ENE/17   |
|                     | Acceso                              | REVISIÓN:                               |
|                     |                                     |                                         |

| SAP Easy Access                                                                                                    |     |
|----------------------------------------------------------------------------------------------------|-----|
| 🕼 🔄   🏷   🖧 Otro menú 🛛 🐺 👪 🥒   🔻 🔺   🏠 Crear rol 🗏 🚳 Asignar us                                                                                                    | sua |
| <ul> <li>Favoritos</li> <li>ZFMRE_EDOEJERCICIO - Reporte Estado del Ejercicio</li> <li>Menú SAP</li> <li>Oficina</li> <li>Componentes multiaplicaciones</li> </ul>  | •   |
| Logística     GI Finanzas                                                                                                    |     |
| Carteredores                                                                                                    | 111 |
| <ul> <li>Contabilización</li> <li>Documento</li> <li>Cuenta</li> <li>Datos maestros</li> </ul>                                                                      |     |
| <ul> <li>FK01 - Crear</li> <li>FK02 - Modificar</li> <li>FK03 - Visualizar</li> <li>FK05 - Bloguear/Desbloguear</li> </ul>                                          |     |
| <ul> <li>FK06 - Fijar petición de borrado</li> <li>Confirmación modificación</li> <li>FK04 - Visualizar modificaciones</li> <li>Compensar</li> <li>Banco</li> </ul> |     |

Para llegar a la transacción FK05, sigue las siguientes indicaciones:

 Dar clic en 
 en la carpeta
 Image: Finanzas

 Dar clic en 
 en la subcarpeta
 Image: Gestión financiera

 Dar clic en 
 en la subcarpeta
 Image: Gestión financiera

 Dar clic en 
 en la subcarpeta
 Image: Gestión financiera

 Dar clic en 
 en la subcarpeta
 Image: Gestión financiera

 Dar clic en 
 en la subcarpeta
 Image: Gestión financiera

 Dar clic en 
 en la subcarpeta
 Image: Gestión financiera

 Dar clic en 
 en la subcarpeta
 Image: Gestión financiera

 Dar clic en 
 en la subcarpeta
 Image: Gestión financiera

 Dar clic en 
 en la subcarpeta
 Image: Gestión financiera

 Dar clic en 
 en la subcarpeta
 Image: Gestión financiera

 Dar doble clic en 
 fK05 - Bloquear/Desbloquear

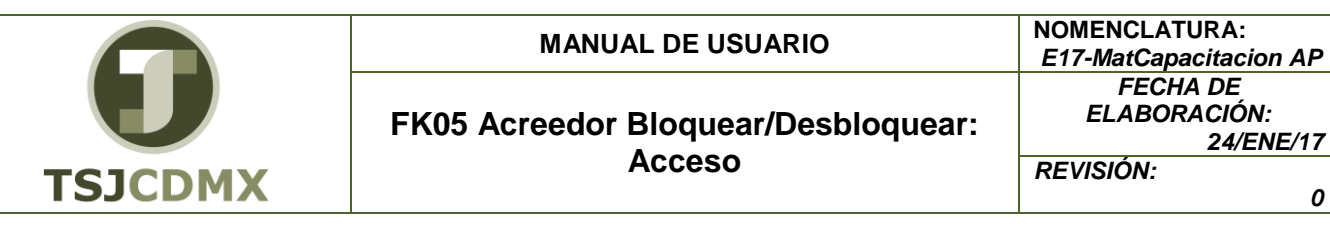

0

Una vez que hayas ingresado a la transacción "Modificar FK05" se observa lo siguiente: 2.

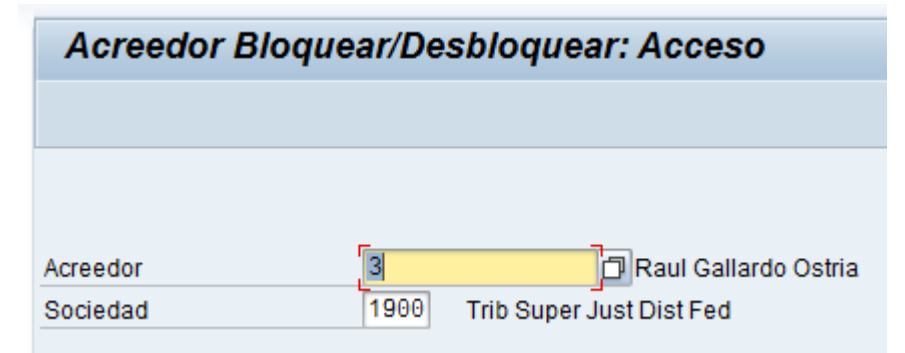

A continuación se presenta la descripción de la pantalla anterior, donde se explican qué campos son requeridos, opcionales o condicionales, así mismo, se explica la utilización del campo y se muestra el ejemplo que se sigue en este manual:

| Campo    | Tipo de Campo<br>(R/O/C) | Descripción                                                                                           |
|----------|--------------------------|----------------------------------------------------------------------------------------------------|
| Acreedor | Requerido                | Número de cuenta del proveedor<br><b>Ejemplo:</b><br>3                                                |
| Sociedad | Requerido                | Sociedad a la que pertenece el acreedor<br>que se afectara.<br>TSJDF 1900.<br><b>Ejemplo:</b><br>1900 |

3. Haga clic en botón 🗳

Acreedor Bloquear/Desbloquear: Detalles

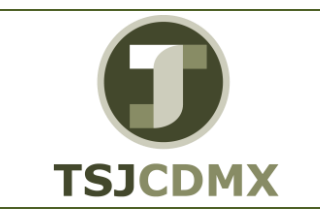

MANUAL DE USUARIO

| Acreedor Bloquear/Desbloquear: Detalles Contab.financ. |            |                                                  |   |
|--------------------------------------------------------|------------|--------------------------------------------------|---|
| 🖬 🕄                                                    |            |                                                  |   |
| Acreedor<br>Sociedad                                   | 3<br>1900  | Raul Gallardo Ostria<br>Trib Super Just Dist Fed |   |
| Bloqueo de conta                                       | bilización |                                                  | ) |
| Sociedades (todas)                                     |            |                                                  |   |
| Soc.seleccion                                          | ada        |                                                  |   |
|                                                        |            |                                                  |   |

A continuación se presenta la descripción de la pantalla anterior, donde se explican qué campos son **r**equeridos, **o**pcionales o de **c**onsulta, así mismo, se explica la utilización del campo y se muestra el ejemplo que se sigue en este manual

| Campo                      | Tipo de Campo (R/O/C) | Descripción                                                                                      |
|----------------------------|-----------------------|--------------------------------------------------------------------------------------------------|
| Sociedades todas           | Opcional              | Bloqueara al acreedor en todas las<br>Secretarías.                                               |
| Sociedad<br>Seleccionada   | Opcional              | El bloqueo se realizará a nivel de la<br>Secretaría que se indico al inicio de la<br>transacción |
| Organización de<br>Compras | Opcional              | Bloqueara al acreedor en todas las<br>organizaciones de compras.                                 |

7 Dar clic en el botón salvar

# Resultado

Como resultado de ejecutar esta transacción, a través de los pasos descritos en este manual, se ha realizado un bloqueo a un acreedor.